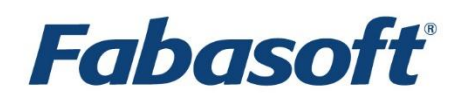

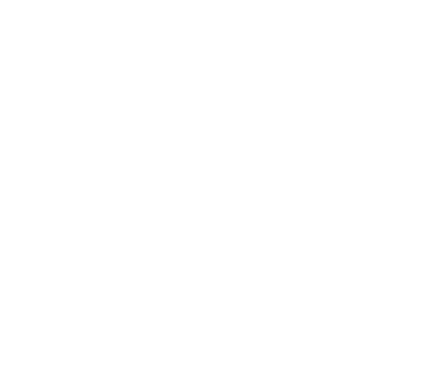

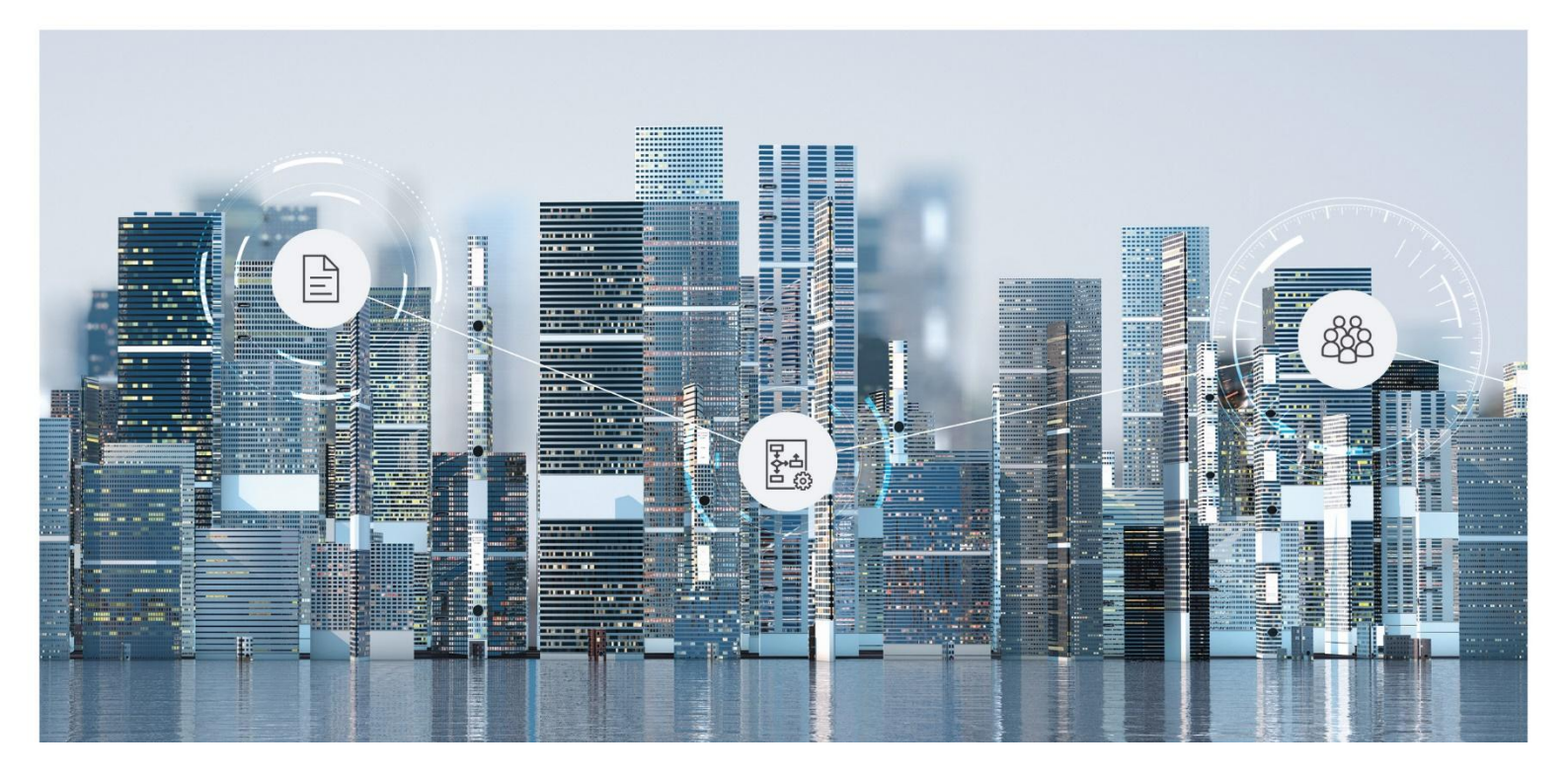

What's New Fabasoft Cloud

Copyright © Fabasoft R&D GmbH, A-4020 Linz, 2025.

Alle Rechte vorbehalten. Alle verwendeten Hard- und Softwarenamen sind Handelsnamen und/oder Marken der jeweiligen Hersteller.

Durch die Übermittlung und Präsentation dieser Unterlagen alleine werden keine Rechte an unserer Software, an unseren Dienstleistungen und Dienstleistungsresultaten oder sonstigen geschützten Rechten begründet.

Aus Gründen der einfacheren Lesbarkeit wird auf die geschlechtsspezifische Differenzierung, z. B. Benutzer/-innen, verzichtet. Entsprechende Begriffe gelten im Sinne der Gleichbehandlung grundsätzlich für beide Geschlechter.

# Inhalt

| 1 Fabasoft Cloud 2025 July Release      | 6  |
|-----------------------------------------|----|
| 1.1 Benutzer                            | 6  |
| 1.2 Administratoren                     | 6  |
| 2 Fabasoft Cloud 2025 June Release      | 6  |
| 2.1 Benutzer                            | 6  |
| 2.2 Administratoren                     | 7  |
| 3 Fabasoft Cloud 2025 May Release       | 8  |
| 3.1 Benutzer                            | 8  |
| 3.2 Prozess- und Formulardesigner       | 8  |
| 3.3 Administratoren                     | 9  |
| 4 Fabasoft Cloud 2025 April Release     | 9  |
| 4.1 Benutzer                            | 9  |
| 4.2 Administratoren                     | 9  |
| 5 Fabasoft Cloud 2025 March Release     | 10 |
| 5.1 Benutzer                            | 10 |
| 5.2 Prozess- und Formulardesigner       | 10 |
| 5.2.1 Formulare herunter- und hochladen | 10 |
| 5.3 Administratoren                     | 11 |
| 6 Fabasoft Cloud 2025 February Release  | 11 |
| 6.1 Benutzer                            | 11 |
| 6.2 Prozess- und Formulardesigner       | 12 |
| 6.2.1 BPMN-Prozess-Verwendbarkeit       | 12 |
| 6.3 Administratoren                     | 12 |
| 7 Fabasoft Cloud 2024 December Release  | 12 |
| 7.1 Benutzer                            | 12 |
| 7.2 Prozess- und Formulardesigner       | 12 |
| 7.3 Administratoren                     | 13 |
| 8 Fabasoft Cloud 2024 November Release  | 13 |
| 8.1 Benutzer                            | 13 |
| 8.2 Prozess- und Formulardesigner       | 13 |
| 8.3 Administratoren                     | 14 |
| 8.3.1 Dokumentenaustausch via LAN       | 14 |

| 8.3.2 Allgemeine Verbesserungen            | 14 |
|--------------------------------------------|----|
| 9 Fabasoft Cloud 2024 October Release      | 14 |
| 9.1 Benutzer                               | 15 |
| 9.1.1 Standardtexte für E-Mail-Einladungen | 15 |
| 9.1.2 Wiedervorlagen                       | 15 |
| 9.1.3 Allgemeine Verbesserungen            | 15 |
| 9.2 Administratoren                        | 15 |
| 10 Fabasoft Cloud 2024 September Release   |    |
| 10.1 Benutzer                              | 16 |
| 10.2 Administratoren                       | 16 |
| 11 Fabasoft Cloud 2024 August Release      |    |
| 11.1 Benutzer                              | 16 |
| 11.2 Prozess- und Formulardesigner         | 17 |
| 11.3 Administratoren                       | 17 |
| 12 Fabasoft Cloud 2024 July Release        |    |
| 12.1 Benutzer                              | 17 |
| 12.2 Administratoren                       | 17 |
| 13 Fabasoft Cloud 2024 June Release        |    |
| 13.1 Prozess- und Formulardesigner         | 18 |
| 14 Fabasoft Cloud 2024 May Release         |    |
| 14.1 Benutzer                              | 18 |
| 14.1.1 Daten importieren                   | 18 |
| 14.1.2 Allgemeine Verbesserungen           | 19 |
| 14.2 Administratoren                       | 19 |
| 15 Fabasoft Cloud 2024 April Release       |    |
| 15.1 Benutzer                              | 20 |
| 15.1.1 Wertefilter                         | 20 |
| 15.1.2 Allgemeine Verbesserungen           | 21 |
| 15.2 Administratoren                       | 21 |
| 15.2.1 Fabasoft Cloud Enterprise Client    | 21 |
| 16 Fabasoft Cloud 2024 March Release       | 22 |
| 16.1 Benutzer                              | 22 |
| 17 Fabasoft Cloud 2024 February Release    | 22 |
| 17.1 Benutzer                              | 22 |
| 17.1.1 Öffentliche Links                   | 22 |

| 17.1.2 Allgemeine Verbesserungen           | 23 |
|--------------------------------------------|----|
| 17.2 Administratoren                       | 23 |
| 17.2.1 E-Mail-Versandfehler protokollieren | 23 |
| 17.2.2 Allgemeine Verbesserungen           | 24 |

## 1 Fabasoft Cloud 2025 July Release

Erfahren Sie mehr über Neuerungen und Verbesserungen in der Fabasoft Cloud.

## 1.1 Benutzer

Als Endbenutzer erwarten Sie folgende Neuerungen.

- Die Aktion "Fragen stellen zu" zeigt einen Hinweis, wenn das Dokument nicht im Index verfügbar ist.
- Externe und vertrauliche Bereiche von Akten können durch Ordner strukturiert werden. Beim Zurückholen werden nur die entsprechenden Dokumente zurückgeholt, die Ordner werden gelöscht.
- In Auswahllisten von Feldern werden die Befehle "Weitere Einträge suchen" und "Eintrag erzeugen" fixiert am unteren Rand der Auswahlliste angezeigt, um ein Scrollen bei vielen Einträgen zu vermeiden.

## 1.2 Administratoren

Als Administrator erwarten Sie folgende Neuerungen.

- Das Feld *Status der vollständigen Indizierung* einer KI-Konfiguration zeigt, ob eine vollständige Indizierung gerade ausgeführt wird oder abgeschlossen wurde.
- Mithilfe des Felds *PDF-Inhalt nutzen* einer KI-Indizierungskonfiguration können Sie festlegen, dass anstelle des Originalinhalts die PDF-Übersicht für die Indizierung verwendet wird. Dies verbessert die Performance von Mindbreeze AI.
- Die Lizenzverwaltung der Organisation wurde folgendermaßen angepasst:
  - Das Widget "Lösungen" wurde auf "SaaS-Nutzungsarten" umbenannt.
  - Apps, die keiner SaaS-Nutzungsart zugeordnet sind, werden in einem eigenen Widget "Zusätzliche Apps" angezeigt (sofern welche vorhanden sind).
  - o Informationen zu Volumen werden in einem eigenen Widget "Volumen" angezeigt.
  - o In den SaaS-Nutzungsarten werden die zugehörigen App-Konfigurationen angezeigt.

## 2 Fabasoft Cloud 2025 June Release

Erfahren Sie mehr über Neuerungen und Verbesserungen in der Fabasoft Cloud.

### 2.1 Benutzer

Als Endbenutzer erwarten Sie folgende Neuerungen.

- Die Reihenfolge der Standard-Widgets in Teamrooms/App-Rooms (Vorlagen und Voreinstellungen), App-Konfigurationen und Sammlungen für Vorlagen und Voreinstellungen ist nun konsistent.
- Die Schnellsuche in Objekteigenschaften kann alternativ zur Einfg-Taste mit einem Doppelklick aktiviert werden.
- Beschreibungen auf Formularseiten sind nun für Screenreader zugänglich.
- Bei der Freigabe von abgeleiteten Formularen wird ein Fortschrittsbalken angezeigt.

- Für App-Konfigurationen, App-Rooms und Teamrooms steht bei vorhandener Kl-Konfiguration für Benutzer mit allen Rechten der Kontextmenübefehl "Extras" > "Im Hintergrund indizieren" zur Verfügung. Sie können die gewünschten KI-Konfigurationen für die Indizierung auswählen und festlegen, ob Sie per E-Mail nach beendeter Indizierung benachrichtigt werden wollen. Solange die Indizierung läuft steht der Kontextmenübefehl "Extras" > "Indizierungsstatus anzeigen" zu Verfügung.
- Für Insight-Apps kann ein mehrsprachiger Name vergeben werden. Bestehende Namen werden als englische Zeichenkette übernommen.
- Bei Insight-Apps kann über die definierte KI-Konfiguration festgelegt werden, welcher Index verwendet werden soll.
  - KI-Konfiguration verwenden
     Legt fest, ob der allgemeine Organisationsindex f
    ür die Standardsuche oder ein spezieller KI-Konfigurationsindex von Mindbreeze AI verwendet werden soll.
  - o KI-Konfiguration

Definiert die KI-Konfiguration, die für die Suche verwendet wird. Es gilt folgende Auswertungshierarchie:

- definierte Insight-App-Zuordnung (Teamroom/App-Room > App-Konfiguration > Organisation)
- definierte KI-Konfiguration der Insight-App
- Standard-KI-Konfiguration auf Organisationsebene
- allgemeiner Organisationsindex für die Standardsuche
- Wenn definiert ist, dass eine Insight-App als Aktion angezeigt werden soll, stehen folgende zusätzliche Optionen zur Verfügung:
  - o Symbol

Definiert das Symbol, das bei der Aktion angezeigt wird.

o Aktionsname

Definiert den mehrsprachigen Namen der Aktion. Mögliche Platzhalter:

<~objname~>: Name des aktuellen Objekts

<~roomname~>: Name des Teamrooms, dem das aktuelle Objekt zugewiesen ist Wenn die jeweilige Benutzersprache nicht explizit definiert ist, gilt folgender Fallbackmechanismus: Sprachausprägung (z. B. Deutsch (Schweiz)) > Sprache (z. B. Deutsch) > Englisch > Insight-App-Name.

Als zweiteilige Sicht anzeigen
 Legt fest, ob beim Öffnen der Insight-App über die Aktion eine zweiteilige Sicht für die
 Anzeige verwendet werden soll (links die Insight-App und rechts die PDF-Übersicht des aktuellen Objekts).

Hinweis: Um KI-Funktionalität nutzen zu können, wird Mindbreeze AI benötigt.

### 2.2 Administratoren

Als Administrator erwarten Sie folgende Neuerungen.

In den erweiterten Einstellungen der Organisation ersetzt der Bereich "KI-Einstellungen" die Mindbreeze-Bereiche. Bestehende KI-Einstellungen werden automatisch in den neuen Bereich übernommen. Die Benennung der verschiedenen KI-Einstellungen wurde ebenfalls angepasst. Zusätzlich ist es möglich, in Teamrooms/App-Rooms und App-Konfigurationen KI-Einstellungen für den jeweiligen Kontext festzulegen.

Hinweis: Um KI-Funktionalität nutzen zu können, wird Mindbreeze AI benötigt.

## 3 Fabasoft Cloud 2025 May Release

Erfahren Sie mehr über Neuerungen und Verbesserungen in der Fabasoft Cloud.

## 3.1 Benutzer

Als Endbenutzer erwarten Sie folgende Neuerungen.

- Wenn eine Softwareaktualisierung der Fabasoft Cloud im Hintergrund stattgefunden hat, muss die Webbrowser-Seite neu geladen werden. Dies wird im Allgemeinen nach der Anzeige eines Hinweises automatisch durchgeführt. Wenn Sie gerade ein Objekt bearbeitend geöffnet haben, können Sie den Softwareaktualisierungsdialog mit "Abbrechen" schließen, um gegebenenfalls eingegebene Daten zu sichern. Klicken Sie auf "Neu laden", um mit der Fabasoft Cloud weiterarbeiten zu können.
- Wenn Sie Unterschriftsbereiche festlegen, können Sie einen Standardwert für den Unterzeichner festlegen und die Unterschriftselemente direkt mittels Drag-and-drop an die gewünschte Stelle ziehen.
- Beim Zuordnen eines Dokuments einer Akte zu einem externen bzw. vertraulichen Bereich wird der Auswahldialog übersprungen, wenn es nur einen Bereich gibt.
- Die Darstellung und die Barrierefreiheit der Berechnungen in der Detailansicht wurden verbessert.
- In den Grundeinstellungen kann auf der Registerkarte "Allgemein" im Feld *Herunterladen eines Ordners oder einer Auswahl mehrerer Objekte* festgelegt werden, ob der Fabasoft Cloud Client oder die Webbrowser-Funktionalität (ZIP-Datei) für das Herunterladen verwendet werden soll.
- Beim Herunterladen einer Ordnerstruktur oder mehrerer Dateien mit dem Fabasoft Cloud Client wird der entsprechende Eintrag im Dialog des Fabasoft Cloud Clients automatisch ausgewählt. Durch Drücken der Eingabetaste kann der Eintrag direkt geöffnet werden.
- Der bei einem Bild hinterlegte Alternativtext (Feld *Alternativtext*) wird bei der Anzeige des Bilds als alt-Attribut im img-Tag hinterlegt und ist somit für Screenreader-Benutzer zugänglich. Wenn eine Bildbeschreibung (Feld *Detaillierte textuelle Bildbeschreibung*) hinterlegt ist, steht der Kontextmenübefehl "Bildbeschreibung anzeigen" zur Verfügung.
- Wenn bei Audio-Objekten ein Audiobeschreibung (Registerkarte "Audioeigenschaften" > Feld *Alternativtext*) hinterlegt ist, steht der Kontextmenübefehl "Transkript-Dokument öffnen" zu Verfügung.

## 3.2 Prozess- und Formulardesigner

Als Prozess- bzw. Formulardesigner erwartet Sie folgende Neuerung.

• In Expressions kann auf die Liste (storedqbol) eines Suchordners (GenericStoredQBOL) zugegriffen werden.

## 3.3 Administratoren

Als Administrator erwarten Sie folgende Neuerungen.

- Die Organisationsrichtlinie Insight Apps und KI-Einstellungen bearbeiten legt die Mitglieder fest, die Insight Apps und KI-Einstellungen bearbeiten dürfen. Externe Mitglieder dürfen Insight Apps und KI-Einstellungen grundsätzlich nicht bearbeiten. Hinweis: Um die Rückwärtskompatibilität zu gewährleisen sind bei Bestandskunden standardmäßig alle Mitglieder berechtigt. Ändern Sie die Einstellung, um nur noch ausgewählten Mitgliedern das Recht zu gewähren.
- In den Organisationsrichtlinien kann auf der Registerkarte "Grundeinstellungen" im Feld *Herunterladen eines Ordners oder einer Auswahl mehrerer Objekte* festgelegt werden, ob der Fabasoft Cloud Client oder die Webbrowser-Funktionalität (ZIP-Datei) für das Herunterladen verwendet werden soll.
- Die Option *Alle Objekte indizieren* von Mindbreeze InSpire Konfigurationen legt fest, ob alle Objekte (mit und ohne Lösungskontext) indiziert werden.
- Beim Konfigurieren der digitalen Signatur kann optional eine primesign Account-ID angegeben werden, die beim Signieren von primesign für die Kundenidentifikation genutzt werden kann.

## 4 Fabasoft Cloud 2025 April Release

Erfahren Sie mehr über Neuerungen und Verbesserungen in der Fabasoft Cloud.

### 4.1 Benutzer

Als Endbenutzer erwarten Sie folgende Neuerungen.

- Der 3-D Viewer unterstützt Revit-Dateien (rvt).
- Bei Bildern kann auf der Registerkarte "Bildeigenschaften" ein Alternativtext und eine Beschreibung hinterlegt werden.
- Bei Videos und Audiodateien können auf der Registerkarte "Videoeigenschaften" bzw. "Audioeigenschaften" im Feld *Spuren* VTT-Dateien hinterlegt werden, um eine zeitgesteuerte Textspur parallel zum Medieninhalt anzeigen zu können.
- Der Vertrauensdiensteanbieter SwissSign (<u>https://www.swisssign.com/</u>) kann für die qualifizierte elektronische Signatur verwendet werden (SwissID-App und SwissID-Konto erforderlich).
   Um die Funktionalität nutzen zu können, wird eine Freischaltung für Ihre Cloud-

Organisation benötigt. Bei Interesse wenden Sie sich bitte an den Fabasoft Cloud Support (cloudsupport@fabasoft.com).

• Die Bearbeitung von Bildern ist nun barrierefrei möglich.

### 4.2 Administratoren

Als Administrator erwarten Sie folgende Neuerungen.

• In den Organisationsrichtlinien kann auf der Registerkarte "Fabasoft Cloud Client" im Feld *Identifikation des Endgeräts pro Benutzer* festgelegt werden, ob ein Arbeitsplatz zusätzlich mit dem Benutzer identifiziert wird. Aktivieren Sie diese Option, wenn sich zum Beispiel mehrere Arbeitsplätze die gleiche Geräte-ID teilen (sollte nicht mehr deaktiviert werden, wenn bereits aktiviert).

### 5 Fabasoft Cloud 2025 March Release

Erfahren Sie mehr über Neuerungen und Verbesserungen in der Fabasoft Cloud.

#### 5.1 Benutzer

Als Endbenutzer erwarten Sie folgende Neuerungen.

- Mithilfe der ESC-Taste können Sie schrittweise zurücknavigieren, bis Sie schlussendlich im Hauptbereich ankommen.
- Ist ein Untermenü geöffnet wird mit der ESC-Taste nur dieses geschlossen und nicht das gesamte Menü.

#### 5.2 Prozess- und Formulardesigner

Als Prozess- bzw. Formulardesigner erwartet Sie folgende Neuerung.

#### 5.2.1 Formulare herunter- und hochladen

Über den Kontextmenübefehl "Vollständig herunterladen" kann ein Formular gemeinsam mit den abhängigen Formularen heruntergeladen werden. Abhängige Formulare können zum Beispiel Basisformulare oder zusammengesetzte Typen sein.

Zusätzlich werden ab nun beim Herunterladen die Formularelemente mit einer eindeutigen ID versehen, die es ermöglicht, die Formulare in einem Entwicklungssystem zu erstellen und zu warten und Änderungen in das Produktionssystem hochzuladen.

Beim Herunterladen bzw. Hochladen werden auch die Übersetzungen, die Eingangskategorie für die Registrierung, das Symbol, die Aufbewahrungseinstellungen und die Standard-Hintergrundaufgaben berücksichtigt.

Wenn Sie mehrere Formulare in einer ZIP-Datei hochladen, erhalten Sie zuerst eine Übersicht über alle enthaltenen Formulare. Entfernen Sie die Markierung von den Formularen, die Sie nicht hochladen möchten.

Es wird eine Überprüfung der hochgeladenen Formulare durchgeführt und das Ergebnis in einer Übersicht dargestellt. Es wird dringend davon abgeraten mit Fehlern fortzufahren. Wenn Sie fortfahren, müssen Sie die Probleme manuell beheben, bevor Sie die Formulare zur Verwendung freigeben. Andernfalls riskieren Sie gegebenenfalls einen Datenverlust.

Hinweis: Wenn Sie Formulare in einem Testsystem entwickeln möchten, laden Sie die Formulare aus dem Produktionssystem herunter und laden Sie diese in das Testsystem hoch. Dadurch wird eine eindeutige Verbindung zwischen den Formularen hergestellt. Sie können anschließend die Formulare im Testsystem weiterentwickeln und wieder in das Produktionssystem hochladen. Wenn die Formulare aus einem Testsystem noch nie in das Produktionssystem übernommen wurden, können Sie diese herunterladen und im Produktionssystem hochladen. Dadurch wird ebenfalls eine eindeutige Verbindung zwischen den Formularen hergestellt.

Nähere Informationen finden Sie hier:

https://help.cloud.fabasoft.com/index.php?topic=doc/Benutzerhilfe-Fabasoft-Cloudger/fortgeschrittene-anwendungsfaelle.htm#formulare-herunterladen-bzw-hochladen

#### 5.3 Administratoren

Als Administrator erwartet Sie folgende Neuerung.

• Wenn Sie das Logo oder die Datenschutzeinstellungen bei Ihrer Organisation ändern, wird die Organisation selbst nicht gesperrt und kann somit zum Beispiel von anderen Administratoren gleichzeitig bearbeitet werden.

### 6 Fabasoft Cloud 2025 February Release

Erfahren Sie mehr über Neuerungen und Verbesserungen in der Fabasoft Cloud.

#### 6.1 Benutzer

Als Endbenutzer erwarten Sie folgende Neuerungen.

- Bei organisationsspezifischen Lösungs-Dashboards (z. B. "Kontaktmanagement") wird die zugehörige Organisation angezeigt, um sicherzustellen, dass die Dashboards verschiedener Organisationen unterschieden werden können. Die zugehörige Organisation finden Sie zusätzlich auch als Überschrift im Aktionsbereich und in den Einstellungen des Dashboards.
- In den Grundeinstellungen auf der Registerkarte "Bedienungshilfen" steht die neue Option *Vereinfachtes Größenanpassungselement verwenden* zur Verfügung. Wenn Sie diese Option auswählen, wird zum Beispiel beim Registrieren bei der Trennlinie der Bereiche eine Lasche angezeigt, die einen größeren Bereich für die Positionierung des Mauszeigers bietet, um die Bereiche zu vergrößern bzw. verkleinern.

Die Option *Kontrast verstärken* kann ebenfalls hilfreich für das Erkennen der Trennlinie sein.

- Beim Umschalten der Detailansicht in den Tabellenbearbeitungsmodus wird eine Warnung angezeigt, dass durch die Texteingabe in den Tabellenzellen in manchen Fällen ein Dialog geöffnet und der Fokus in diesen Dialog gesetzt werden kann. Sie können die Warnung direkt deaktivieren. In den Grundeinstellungen auf der Registerkarte "Bedienungshilfen" kann mithilfe des Felds *Vor Kontextänderungen warnen* die Warnung wieder aktiviert werden.
- Alt + Umschalttaste + Aufwärts bzw. Abwärts navigiert in gruppierten Listen zur vorherigen bzw. nächsten Gruppenkopfzeile, wenn vorhanden.
- Die Registerkarte "Timeline" unter "Neuigkeiten anzeigen" steht nicht mehr zur Verfügung.
- In der Detailansicht im Suchportal und in suchbasierten Listen können Spalten nicht mehr fixiert werden.
- Sie können einen Ordner in Microsoft Outlook über den entsprechenden Kontextmenübefehl mit der Fabasoft Cloud verbinden. Dabei können Sie den Ablageort für die E-Mails in der Fabasoft Cloud festlegen. Zusätzlich können Sie festlegen, ob ein eigenes Menü zum Kopieren oder Verschieben von E-Mails in den Ordner in Microsoft Outlook angezeigt werden soll. Bei Auswahl des Kopieren-Menüs können die ursprünglichen E-Mails optional mit einer Kategorie versehen werden, um zu erkennen, ob diese bereits kopiert wurden.

**Hinweis:** Das automatische Hochladen von E-Mails in verschlüsselte Teamrooms wird nicht unterstützt.

#### 6.2 Prozess- und Formulardesigner

Als Prozess- bzw. Formulardesigner erwartet Sie folgende Neuerung.

#### 6.2.1 BPMN-Prozess-Verwendbarkeit

Es wurde die Auswertungslogik der Einschränkung der Verwendbarkeit geändert.

Bisher konnte, wenn eine Einschränkung definiert war, der Prozess nur auf Objekten ausgeführt werden, die eine der angeführten Kategorien **oder** eine der angeführten Objektklassen **oder** einen der angeführten Objektaspekte zugeordnet haben.

Ab nun wird die Verwendbarkeit analog zur Verwendbarkeit von Vorlagen ausgewertet. Der Prozess kann, wenn eine Einschränkung definiert ist, nur auf Objekten ausgeführt werden, die eine der angeführten Kategorien **und** eine der angeführten Objektklassen **und** einen der angeführten Objektaspekte zugeordnet haben.

#### 6.3 Administratoren

Als Administrator erwartet Sie folgende Neuerung.

• Sie können in Ihrer Organisation zusätzlich die Anmeldeoption OpenID Connect konfigurieren und ihren Benutzern zur Verfügung stellen.

### 7 Fabasoft Cloud 2024 December Release

Erfahren Sie mehr über Neuerungen und Verbesserungen in der Fabasoft Cloud.

#### 7.1 Benutzer

Als Endbenutzer erwarten Sie folgende Neuerungen.

- In Microsoft Office-Anwendungen steht unter "Öffnen" auf der Registerkarte "Fabasoft Cloud" zusätzlich die Schaltfläche "Dokument öffnen" für Ihre Cloud-Favoriten und Ihren Cloud-Verlauf zur Verfügung. Somit können Sie schnell wichtige bzw. zuletzt verwendete Dokumente lesend bzw. bearbeitend öffnen.
- Für Insight Apps kann auf der Registerkarte "Verwendbarkeit" festgelegt werden, ob diese als Aktion bzw. Kontextmenübefehl direkt bei den definierten Objekten zur Ausführung angeboten werden.
- Die Größe der interaktiven Elemente wurde gemäß den WCAG-2.2-Vorgaben angepasst.
- Schaltflächen wie "Schließen" oder "Öffnen" wurden für Screenreader-Nutzer mit der Beschreibung des Bereichs versehen, auf den sie sich beziehen.

#### 7.2 Prozess- und Formulardesigner

Als Prozess- bzw. Formulardesigner erwartet Sie folgende Neuerung.

• Für ein Eingabefeld bzw. eine Elementliste vom Typ "Objekt" (Art des Inhalts: Formular) kann eine Rückwärtsverkettung mit einem anderen Eingabefeld bzw. einer anderen

Elementliste vom Typ "Objekt" definiert werden. Bei einer Rückwärtsverkettung wird bei dem im Feld eingetragenen Objekt automatisch das andere Objekt hinterlegt.

## 7.3 Administratoren

Als Administrator erwarten Sie folgende Neuerungen.

- Wenn Sie die Verschlüsselungs- bzw. Digitale-Signatur-Einstellungen bei Ihrer Organisation ändern, wird die Organisation selbst nicht gesperrt und kann somit zum Beispiel von anderen Administratoren gleichzeitig bearbeitet werden.
- Im Kontext von Teams stehen auch bei organisationsfremden Benutzern die entsprechenden Organisations-Kontextmenübefehle (z. B. "Als Mitglied hinzufügen") zur Verfügung.

## 8 Fabasoft Cloud 2024 November Release

Erfahren Sie mehr über Neuerungen und Verbesserungen in der Fabasoft Cloud.

### 8.1 Benutzer

Als Endbenutzer erwarten Sie folgende Neuerungen.

- Die Anmeldung ist mittels ID Austria möglich. Dazu müssen Sie im Kontomenü (Ihr Benutzername) unter "Login und Passwort" auf der Registerkarte "Digital ID" die Verknüpfung zu Ihrer ID Austria herstellen.
- In der zweiteiligen Ansicht von Dokumenten (z. B. im Zuge des Registrierens) können direkt Annotationen angebracht werden.
- Lösungsspezifisch kann beim Hochladen von E-Mails mit Anhang ein Dialog angezeigt werden, der das Auftrennen der E-Mails erlaubt. Nun steht die zusätzliche Option "Original-E-Mail und Anhang getrennt" zur Verfügung, die die originale E-Mail mit Anhang hochlädt und zusätzlich den Anhang getrennt.
- Die Formatierung von Feldern in Microsoft Word kann in der Regel beim Instanziieren von Vorlagen und in der PDF-Vorschau berücksichtigt werden, wenn nach dem Einfügen des Felds eine Formatvorlage für das Feld einschließlich des umgebenden Texts definiert wird.
- & und = sind in generierten Dateinamen erlaubt und Längenbeschränkungen wurden wenn möglich entfernt.

### 8.2 Prozess- und Formulardesigner

Als Prozess- bzw. Formulardesigner erwartet Sie folgende Neuerung.

• Die Aktionen "Formular importieren" bzw. "Formular exportieren" wurden durch die Standardaktionen "Hochladen" bzw. "Herunterladen" ersetzt.

## 8.3 Administratoren

Als Administrator erwarten Sie folgende Neuerungen.

#### 8.3.1 Dokumentenaustausch via LAN

Bei der Synchronisierung oder Bearbeitung von Dokumenten können Dokumente direkt von anderen Arbeitsplätzen via LAN geladen werden, Dies kann zu einer deutlichen Verbesserung der Ladezeiten im Vergleich zum Abruf über das Internet führen.

Dazu muss bei den Benutzern der Dokumentenaustausch via LAN aktiviert sein (siehe <u>https://help.cloud.fabasoft.com/index.php?topic=doc/Benutzerhilfe-Fabasoft-Cloud-ger/der-fabasoft-cloud-client.htm#dokumentenaustausch-via-lan</u>).

Sie können die Daten dauerhaft auf einem dedizierten Microsoft Windows-Gerät unter einem bestimmten Benutzer bereitstellen, ohne dass eine interaktive Sitzung vorliegen muss. Zu diesem Zweck kann das Native Client Service installiert werden (siehe

https://help.cloud.fabasoft.com/index.php?topic=doc/Fabasoft-Cloud-Client/microsoftwindows.htm#native-client-service). Nach der Installation des Native Client Service auf dem Gerät öffnen Sie den Cloud-Ordner über das Benachrichtigungssymbol und legen Sie ein Passwort für Anwendungen fest. Synchronisieren Sie die gewünschten Ablagen mit den Dokumenten, die Sie den anderen Benutzern im Netzwerk effizient zur Verfügung stellen möchten.

#### 8.3.2 Allgemeine Verbesserungen

- Die Organisationsrichtlinie *Mitgliedschaft von inaktiven, externen Mitgliedern automatisch beenden nach* (Registerkarte "Mitgliederverwaltung") ermöglicht die automatische Beendigung der Mitgliedschaft von inaktiven externen Mitgliedern nach der definierten Zeitspanne.
- Die Einstellungen bzgl. qualifizierter elektronische Signatur können nun ebenfalls über Organisationsrichtlinien (Registerkarte "Qualifizierte elektronische Signatur" festgelegt werden.

**Hinweis:** Nur verfügbar, wenn die qualifizierte elektronische Signatur für die Organisation erworben wurde.

- Die Mindbreeze InSpire Konfiguration bietet folgende Aktionen:
  - Delta-Indizierung aktivieren/deaktivieren
     Legt fest, ob Änderungen an den im Endpunkt festgelegten Index übertragen werden.
     Hinweis: Ist die Delta-Indizierung deaktiviert, werden eventuelle Änderungen nicht protokolliert und spiegeln sich somit auch nach der Aktivierung nicht im Index wider.
  - Vollständige Indizierung planen
     Startet eine vollständige Indizierung im Hintergrund.
  - Delta-Indizierung fortsetzen/pausieren
     Legt fest, ob Änderungen an den im Endpunkt festgelegten Index übertragen werden.
     Hinweis: Ist die Delta-Indizierung pausiert, werden eventuelle Änderungen protokolliert und spiegeln sich somit nach dem Fortsetzen im Index wider.

## 9 Fabasoft Cloud 2024 October Release

Erfahren Sie mehr über Neuerungen und Verbesserungen in der Fabasoft Cloud.

### 9.1 Benutzer

Als Endbenutzer erwarten Sie folgende Neuerungen.

#### 9.1.1 Standardtexte für E-Mail-Einladungen

Bei App-Konfigurationen und App-Rooms ist es über den Kontextmenübefehl "Extras" > "Standardtexte für E-Mail-Einladungen" für Benutzer mit allen Rechten möglich, spezielle Einladungstexte festzulegen, unabhängig von den bei der Organisation hinterlegten Einladungstexten.

Beim Einladen von neuen Benutzern im Bereich "Berechtigungen" wird der für den Kontext definierte Einladungstext als Vorschlag angeboten. Der bei der App-Konfiguration definierte Text gilt für untergeordnete App-Rooms, wenn diese keinen eigenen Text definieren.

#### 9.1.2 Wiedervorlagen

Wiedervorlagen bieten folgende neue Möglichkeiten:

- Für Wiedervorlagen kann neben dem Datum auch die Uhrzeit definiert werden. Im Kalender des Wiedervorlagen-Dashboards werden die Wiedervorlagen zum entsprechenden Zeitpunkt angezeigt.
- Für Wiedervorlagen kann eine Standard-Kategorie festgelegt werden (Registerkarte "Standardwerte" in App-Konfigurationen bzw. App-Rooms).
- Wird eine Formular-Kategorie einer Wiedervorlage zugewiesen, wird der Namebuild der Formular-Kategorie für den Wiedervorlagenamen berücksichtigt.
- Wenn ein Wiedervorlagedatum als explizites Datum definiert wurde, kann dieses programmatisch über eine Low-Code-Expression mithilfe der Aktion ReCalculateResubmissionDate geändert werden.
   Beispiel:

```
cooobj.myproperty.FSCNOTIFICATION@1.1001:objresubmissions[0].FSCNOTIFICATION@1.
1001:ReCalculateResubmissionDate(null, datetime("2030-01-01"));
```

#### 9.1.3 Allgemeine Verbesserungen

- Auf Apple macOS werden die Tastenkombinationen strg + [0-9] anstelle von Alt + [0-9] verwendet.
- Wenn Sie bei Teams bzw. externen Organisationen als Administrator hinterlegt wurden, werden die von Ihnen verwalteten Teams bzw. externen Organisationen nicht mehr einzeln auf Home abgelegt, sondern gesammelt in einem Organisations-Dashboard.
- Das Ticketing bietet ein eigenes Dashboard, in dem die Tickets gesammelt verfolgt werden können.
- In der PDF-Vorschau von Vorlagen werden Felder auch in der Kopf- bzw. Fußzeile angezeigt.

#### 9.2 Administratoren

Als Administrator erwarten Sie folgende Neuerungen.

• Wenn Sie die Anmeldeoptionen bei Ihrer Organisation ändern, wird die Organisation selbst nicht gesperrt und kann somit zum Beispiel von anderen Administratoren gleichzeitig bearbeitet werden.

- Werden einem Benutzer mittels Organisationsrichtlinie Verwaltungsaufgaben übertragen (z. B. "Teams verwalten"), wird die Organisation automatisch auf "Home" des Benutzers abgelegt. Werden die Verwaltungsaufgaben wieder entzogen, wird nun auch die Organisation wieder entfernt.
- In den Eigenschaften der Organisation werden auf der Registerkarte "Service-Accounts" der virtuelle Eigentümer und der Benutzer für Hintergrundaufgaben angezeigt. Für lösungsspezifische Spezialfälle können über den Kontextmenübefehl "Organisationseinstellungen übernehmen" die Organisationseinstellungen auch für die Service-Benutzer übernommen werden.

## 10 Fabasoft Cloud 2024 September Release

Erfahren Sie mehr über Neuerungen und Verbesserungen in der Fabasoft Cloud.

### 10.1 Benutzer

Als Endbenutzer erwarten Sie folgende Neuerungen.

- Für Organisationen im Kontaktmanagement steht zusätzlich das standardmäßig ausgeblendete Feld *Buchungskreis* zur Verfügung. Das Feld kann in den Eigenschaften der Kontakte-Konfiguration auf der Registerkarte "Organisation" aktiviert werden. Der CSV-Import und die Webservice-Schnittstelle berücksichtigen ebenfalls das neue Feld.
- Bei Teamrooms, App-Rooms und App-Konfigurationen steht die Registerkarte "Mindbreeze InSpire Konfiguration" zur Verfügung. Hier können Konfigurationen erzeugt werden, die für Objekte im entsprechenden Kontext ausgewertet werden. Die Objekte werden somit im jeweils konfigurierten Index abgelegt.
- Standardmäßig wird die mobile App in der Gerätesprache angezeigt. Stimmt die Gerätesprache mit der Benutzersprache in den Grundeinstellungen grundsätzlich überein, wird das in den Grundeinstellungen festgelegte Sprachausprägung bevorzugt.
   Beispiel: Wenn die Gerätesprache Deutsch (Österreich) und Benutzersprache Deutsch (Schweiz) ist, werden die Zeichenketten für Deutsch (Schweiz) angezeigt. Wenn die Gerätesprache Englisch (US) und Benutzersprache Deutsch (Schweiz) ist, werden die Zeichenketten für Englisch angezeigt.

### 10.2 Administratoren

Als Administrator erwartet Sie folgende Neuerung.

• Die Organisationsrichtlinie *Mitgliedschaft von nicht registrierten, externen Mitgliedern automatisch beenden nach* (Registerkarte "Mitgliederverwaltung") ermöglicht die automatische Beendigung der Mitgliedschaft von externen Mitgliedern, die sich nie angemeldet haben, nach der definierten Zeitspanne.

### 11 Fabasoft Cloud 2024 August Release

Erfahren Sie mehr über Neuerungen und Verbesserungen in der Fabasoft Cloud.

#### 11.1 Benutzer

Als Endbenutzer erwarten Sie folgende Neuerungen.

- Über den Kontextmenübefehl "Extras" > "Verlauf anzeigen" können Sie den Verlauf von Objekten anzeigen. Bei zu vielen Ereignissen werden die ältesten gelöscht bzw. werden aufbewahrungswürdige Ereignisse in einem Archiv gespeichert.
- Wenn Sie das Ende einer Stellvertretung in der Vergangenheit definieren, wird eine Warnung angezeigt.
- Bei Arbeitsschritten, die die Eingabe eines Passworts erfordern. besteht in der mobilen App nun die Möglichkeit statt des Passworts eine biometrische Authentisierung durchzuführen. Erforderlich dafür ist eine aktive Codesperre in der mobilen App (inklusive biometrischer Entsperrung) und die dauerhafte Anmeldung.
- Bei der Sortierung nach Zeichenketten in der Benutzeroberfläche wird standardmäßig die natürliche Reihenfolge berücksichtigt (z. B. kommt "2" vor "10").

## 11.2 Prozess- und Formulardesigner

Als Prozess- bzw. Formulardesigner erwartet Sie folgende Neuerung.

• Bei benutzerdefinierten Formularen werden angegebene Feldbreiten immer berücksichtigt. Somit können Lücken entstehen, wenn mehrere Felder in einer Zeile definiert sind und eines oder mehrere davon durch Sichtbarkeits-Ausdrücke ausgeblendet werden.

## 11.3 Administratoren

Als Administrator erwartet Sie folgende Neuerung.

• Wenn Objekte pro Objektklasse volumenbasiert lizenziert sind, wird der entsprechende Verbrauch in der Lizenzverwaltung der Organisation angezeigt.

## 12 Fabasoft Cloud 2024 July Release

Erfahren Sie mehr über Neuerungen und Verbesserungen in der Fabasoft Cloud.

### 12.1 Benutzer

Als Endbenutzer erwarten Sie folgende Neuerungen.

- Bei Ihren persönlichen Dashboards können Sie über die Option *Benachrichtigungen aktivieren* festlegen, ob Sie Benachrichtigungen zu den im Feld *Benachrichtigungsquellen* definierten Räumen erhalten möchten.
   In den Benachrichtigungseinstellungen (Kontomenü > "Erweiterte Einstellungen" > "Benachrichtigungen" werden nur die Dashboards angeführt.
- Die im Zusammenhang mit der digitalen Signatur als "Stempel" bezeichnete Funktionalität wurde in "Firmenstempel" umbenannt, um eine bessere Unterscheidbarkeit zu den neuen Metadatenstempeln zu gewährleisten.

### 12.2 Administratoren

Als Administrator erwarten Sie folgende Neuerungen.

• Teams und externe Organisationen werden beim Löschen zuerst in den Organisations-Papierkorb gelegt und können in weiterer Folge endgültig gelöscht werden.

- Mithilfe eines CSV-Imports können auch sehr viele Teams komfortabel angelegt, aktualisiert und gelöscht werden (Mitgliederverwaltung > "Teams" > "Teams importieren"). Alternativ kann der Import auch über einen Eingangsordner erfolgen (Aktion "Daten importieren", Import-Definition "Teams importieren").
- Wenn Sie die Aktion "SMTP-Einstellungen festlegen" ausführen, wird die Organisation selbst nicht gesperrt. Die Einstellungen werden in den Eigenschaften der Organisation lesend angezeigt.
- In den Richtlinien der Organisation können Sie auf der Registerkarte "Inhalt" im Feld *Finales Format* festlegen, ob Dokumente im finalen Format nach PDF/A oder PDF konvertiert werden. Ist nichts festgelegt, wird standardmäßig PDF/A verwendet.
   Hinweis: Bei PDF/A-Dokumenten kann es zu Anzeigeproblemen bei manchen Schriftarten kommen.

## 13 Fabasoft Cloud 2024 June Release

Erfahren Sie mehr über Neuerungen und Verbesserungen in der Fabasoft Cloud.

### 13.1 Prozess- und Formulardesigner

Als Prozess- bzw. Formulardesigner erwarten Sie folgende Neuerungen.

- Bei benutzerdefinierten Formularen kann für Eigenschaften vom Typ "Objekt" ein *Filter-Ausdruck für Werte in der Suche* definiert werden, der im Kontext einer Suche ausgewertet wird.
- Der Hilfetext von benutzerdefinierten Feldern kann nur noch als normaler Text und nicht mehr formatiert eingegeben werden. Wenn Sie bestehende benutzerdefinierte Formulare bearbeiten, müssen Sie gegebenenfalls die HTML-Tags bei den Hilfetexten entfernen.

### 14 Fabasoft Cloud 2024 May Release

Erfahren Sie mehr über Neuerungen und Verbesserungen in der Fabasoft Cloud.

#### 14.1 Benutzer

Als Endbenutzer erwarten Sie folgende Neuerungen.

#### 14.1.1 Daten importieren

Wenn Sie die Funktionalität "Extras" > "Daten importieren" nutzen, können Sie zusätzlich eine Spalte OverrideKeys definieren, in der Sie Spaltennamen getrennt durch Beistriche bzw. untereinander (Alt + Enter) angeben können. Daraus ergibt sich folgendes Verhalten:

- Existiert die Spalte OverrideKeys nicht, werden Leer-Werte übernommen und Listen überschrieben.
- Existiert die Spalte OverrideKeys und ist der Spaltenname eingetragen, werden Leer-Werte übernommen und Listen überschrieben.
- Existiert die Spalte OverrideKeys und ist der Spaltenname nicht eingetragen, werden Leer-Werte nicht übernommen und Listen um neue Einträge ergänzt.

#### 14.1.2 Allgemeine Verbesserungen

- Dasselbe Objekt kann in einem Teamroom bzw. in der generischen Objektliste über die Benutzeroberfläche nicht mehrfach abgelegt werden.
- Wird über einen Arbeitsschritt eine Unterschrift angebracht (z. B. "Prüfen"), werden im Unterschriftsdialog unter dem Feld *Bisherige Unterschriften* auch die bisherigen Anmerkungen angezeigt.
- Im Bereich "Berechtigungen" werden bei den Benutzern die E-Mail-Adressen angezeigt, wenn sich die E-Mail-Domäne von den bei der Organisation hinterlegten E-Mail-Domänen unterscheidet. Somit können Sie auf einen Blick erkennen, welche Benutzer nicht zur Organisation gehören. Wenn Sie keine Rechte haben, die E-Mail-Adresse des Benutzers zu lesen, wird nur die E-Mail-Domäne angezeigt. Beachten Sie, dass sich die Anzeige auf die dem Teamroom zugeordnete Organisation bezieht.
- Um die Teamroom-Beziehungen (inkl. Hierarchie) anzuzeigen, steht nun der Kontextmenübefehl "Extras" > "Teamroom-Beziehungen anzeigen" zur Verfügung. Aus Performancegründen wurde die bisherige Registerkarte "Beziehungen (inkl. Hierarchie)" entfernt.
- Unterschriftsbereiche können nun direkt in Microsoft Word-Dokumenten eingefügt werden. Dazu steht dazu auf der Registerkarte "Fabasoft Cloud" die Schaltfläche "Unterschriftsbereich einfügen" zu Verfügung.
- Wird in einem Eingangsordner eine Texterkennung durchgeführt, werden nur Objekte berücksichtigt, bei denen seit der letzten Inhaltsänderung noch keine Texterkennung durchgeführt wurde.
- Für den Cloud-Mail-Import kann als Protokoll das Microsoft Graph API verwendet werden.

### 14.2 Administratoren

Als Administrator erwarten Sie folgende Neuerungen.

- Die Standardtexte für E-Mail-Einladungen können in der *Mitgliederverwaltung* über die Aktion "Standardtexte für E-Mail-Einladungen festlegen" definiert werden.
- Wenn Sie die Mitgliedschaft von mehreren Mitgliedern gleichzeitig beenden und gemeinsam behandeln, werden diejenigen Mitglieder lesend angezeigt, die deaktiviert werden. Dabei handelt es sich um Mitglieder, die von Ihrer Organisation verwaltet werden und nicht zu einer weiteren Organisation gehören.
   Bei Mitgliedern, die von Ihrer Organisation verwaltet werden und die zu mindestens einer weiteren Organisation gehören, können Sie festlegen, ob die Mitglieder deaktiviert werden.
- Die vom Fabasoft Cloud Client benötigte WebView2 Runtime ist in den aktuellen Versionen von Microsoft Windows 10 und 11 standardmäßig enthalten. Daher wird die WebView2 Runtime nicht länger im Installationspaket mitgeliefert. Stellen Sie sicher, dass die WebView2 Runtime am Endgerät verfügbar ist.

### 15 Fabasoft Cloud 2024 April Release

Erfahren Sie mehr über Neuerungen und Verbesserungen in der Fabasoft Cloud.

### 15.1 Benutzer

Als Endbenutzer erwarten Sie folgende Neuerungen.

#### 15.1.1 Wertefilter

Der Spalten-Wertefilter bei Datumswerten besitzt nun eine Baumstruktur und ist dadurch auch mittels Tastatur und Screenreader besser bedienbar. Aufgrund dieser Strukturänderung hat sich das Verhalten in den folgenden Bereichen geändert:

#### Auf- und Zuklappen

Die Baumelemente können mit der Tastatur oder mit einem Klick auf das entsprechende Symbol auf- bzw. zugeklappt werden. Der Zustand ist am Symbol und für Screenreader über das Attribut aria-expanded ersichtlich.

Das Auf- und Zuklappen ändert nichts am Filterverhalten und dient nur zur leichteren Bedienung.

#### Tastaturbedienung

Bis jetzt hatte jedes Kontrollkästchen einen tabindex und man konnte nur mit der Tabulator-Taste durch den Filter navigieren. Nun besitzt immer nur ein Baumelement einen tabindex. Mit den Pfeiltasten, Ende und Pos 1 kann zwischen den Baumelementen navigiert werden.

• Auf

Navigiert zum Element oberhalb des aktuellen Elements.

• Ab

Navigiert zum Element unterhalb des aktuellen Elements.

• Links

Wenn das Element aufgeklappt ist, wird das Element zugeklappt. Wenn es zugeklappt und ein übergeordnetes Element vorhanden ist, wird zu diesem navigiert.

• Rechts

Wenn das Element zugeklappt ist, wird das Element aufgeklappt. Wenn es aufgeklappt und ein untergeordnetes Element vorhanden ist, wird zum ersten untergeordneten Element navigiert.

Pos1

Navigiert zum ersten Element "Alles auswählen" im Filter.

• Ende

Navigiert zum letzten Element im Filter.

#### Teilweise Auswahl

Wenn untergeordnete Baumelemente nur teilweise ausgewählt wurden (zum Beispiel in einem Monat nur ein Tag von mehreren), dann besitzen die übergeordneten Baumelemente den Zustand "Teilweise ausgewählt". Dieser wird bei Verwendung von Screenreadern mit dem Attribut aria-checked="mixed" verdeutlicht. Die teilweise ausgewählten Elemente werden mit einem eigenen Symbol dargestellt, um diesen Zustand auch bei zugeklappten Elementen erkennen zu können. Bei einem Klick auf ein teilweise ausgewähltes Element werden alle untergeordneten Elemente ausgewählt.

#### 15.1.2 Allgemeine Verbesserungen

- Wird im Suchdialog bei einer Objekteigenschaft über das Lupen-Symbol eine weitere Suche gestartet, sind im Objektklassen-Auswahldialog auch Suchmuster auswählbar.
   Hinweis: Der Objektklassen-Auswahldialog wird nicht angezeigt, wenn nur nach einer Objektklasse gesucht werden kann.
- Bei einer Suche werden im Feld *Kategorie* nur Kategorien angeboten, die für die gesuchte Objektklasse erlaubt sind.
- Bei einer Suche steht auf der Registerkarte "Allgemein" ebenfalls das Feld *Tags* zur Verfügung. Zur Auswahl werden die konfigurierten und für die Objektklasse zulässigen Tags angeboten.
- Statusinformationen (z. B. das verwendete Suchmuster) in querybasierten Listen werden rechts oben in der Titelleiste angezeigt.
- Synchronisierte Endgeräte unter Kontomenü (Ihr Benutzername) > "Erweiterte Einstellungen" > "Synchronisierung" > Synchronisierte Endgeräte werden, wenn für mehr als ein Jahr kein Zugriff erfolgte, entfernt.

### 15.2 Administratoren

Als Administrator erwarten Sie folgende Neuerungen.

## 15.2.1 Fabasoft Cloud Enterprise Client

Aufgrund einer Einschränkung in Google Chrome und Microsoft Edge wie lokal installierte Webbrowser-Erweiterungen aktualisiert werden können, sind wir gezwungen, das Standardverhalten der Installation von Webbrowser-Erweiterungen anzupassen.

Ab dem Fabasoft Cloud 2024 April Release installiert der Fabasoft Cloud Enterprise Client die Webbrowser-Erweiterungen für Google Chrome und Microsoft Edge nicht mehr als lokal installierte Erweiterung. Stattdessen wird die Erweiterung so registriert, dass diese vom Webbrowser automatisch über den jeweiligen Store installiert wird. Dazu wird ab diesem Zeitpunkt die Microsoft Edge Store Erweiterung (mit der ID

jdibaejnifcnoojmhgcbaohifohjamlg) für Microsoft Edge und die Google Chrome Store Erweiterung (mit der ID icjlkccflchmagmkfidekficomdnlcig) für Google Chrome registriert. Gibt es bereits eine bestehende Konfiguration für die Webbrowser-Erweiterung von Fabasoft, die von einer zentralen Stelle (z. B. Unternehmensportal, Softwarecenter usw.) konfiguriert wurde, dann wird vom Fabasoft Cloud Enterprise Client keine Registrierung über das Setup vorgenommen (wie bisher). Sollten Sie die Webbrowser-Funktionalitäten über Richtlinien eingeschränkt haben, müssen Sie weiterhin die entsprechenden Ausnahmen für den Fabasoft Cloud Enterprise Client hinzufügen. Dies betrifft im Wesentlichen die Webbrowser-Richtlinien ExtensionInstallAllowList und NativeMessagingAllowlist (bei NativeMessagingAllowlist muss die Ausnahme für com.fabasoft.nmhostpu hinzugefügt werden).

Sollte allerdings der Zugriff zum jeweiligen Store (Google Chrome bzw. Microsoft Edge) für einen Benutzer auf Ihren Systemen nicht erlaubt sein, gibt es die Möglichkeit, die Webbrowser-Erweiterung weiterhin als lokale Erweiterung über einen Setup-Parameter zu installieren. Der Setup-Parameter EXTLOCAL=1 kann ab dem Fabasoft Cloud 2024 February Release verwendet werden. Beispiel: msiexec /i <msipath> EXTLOCAL=1

Zusätzlich zur Installation der lokalen Erweiterung werden die Konfigurationsparameter override\_update\_url, ExtensionInstallAllowList und NativeMessagingAllowlist

automatisch gesetzt, damit die Erweiterung funktionsfähig installiert und aktualisiert werden kann. Eine genauere Beschreibung der jeweiligen Konfigurationsparameter ist auf den Websites der Webbrowser-Hersteller zu finden.

#### Wann betrifft mich diese Änderung?

- Sie sind betroffen, wenn auf Ihren Arbeitsplätzen kein Zugang zum Google Chrome bzw. Microsoft Edge Store möglich ist. In diesem Fall müssen Sie den o.a. Setup-Parameter des Fabasoft Cloud Enterprise Clients verwenden, damit die erforderliche Webbrowser-Erweiterung im Google Chrome bzw. Microsoft Edge verfügbar ist.
- Sie sind nicht betroffen, wenn auf Ihren Arbeitsplätzen Erweiterungen für Google Chrome bzw. Microsoft Edge aus den jeweiligen Stores installiert werden können.

Hinweis: Wenn das Fabasoft Cloud Enterprise Client Setup die lokale Erweiterung installiert und dadurch den Konfigurationsparameter override\_update\_url setzt, darf im Benutzerprofil des Webbrowsers die entsprechende Erweiterung nicht über den Store installiert sein, da die Webbrowser-Erweiterung sonst als "defekt" markiert wird. Der Konfigurationsparameter override\_update\_url ist notwendig, damit der Webbrowser ein Update der lokal installierten Erweiterung durchführt.

### 16 Fabasoft Cloud 2024 March Release

Erfahren Sie mehr über Neuerungen und Verbesserungen in der Fabasoft Cloud.

#### 16.1 Benutzer

Als Endbenutzer erwarten Sie folgende Neuerungen.

- Für das Blättern in der Dokumentansicht kann die Tastenkombination strg + Umschalttaste + Pfeil rechts bzw. Pfeil links verwendet werden.
- Wenn bei Teamrooms die Option *Teammitglieder für alle Mitglieder sichtbar* deaktiviert ist, werden für Teammitglieder mit Leserechten die Registerkarten "Prozesse" und "Aktivitäten" von zugeordneten Objekten ausgeblendet.
- Der Code-Editor zeigt an, ob der Language-Server, der den eingegebenen Ausdruck validiert, verfügbar ist (grüner Punkt).

### 17 Fabasoft Cloud 2024 February Release

Erfahren Sie mehr über Neuerungen und Verbesserungen in der Fabasoft Cloud.

#### 17.1 Benutzer

Als Endbenutzer erwarten Sie folgende Neuerungen.

#### 17.1.1 Öffentliche Links

In den Eigenschaften des Teamrooms, auf der Registerkarte "Inhaltseinstellungen" können Sie im Feld *Aufbewahrungsdauer von abgelaufenen öffentlichen Links* festlegen, nach welcher Zeitspanne Einträge von abgelaufenen öffentlichen Links gelöscht werden sollen. Somit können Sie die Liste automatisiert bereinigen. Ist keine Zeitspanne angegeben, werden die Einträge aufbewahrt. Alternativ können Sie bei einem Teamroom den Kontextmenübefehl "Öffentliche Links verwalten" ausführen und über die Schaltfläche "Abgelaufene öffentliche Links löschen" manuell die abgelaufenen öffentlichen Links des Teamrooms löschen.

Aus Performancegründen steht das Feld *Alle öffentlichen Links in diesem Teamroom* nicht mehr zur Verfügung. Stattdessen können Sie über den Kontextmenübefehl "Öffentliche Links verwalten" und über die Schaltfläche "Alle öffentlichen Links" ein querybasierte Liste öffnen, die eine Recherche nach Objekten mit öffentlichen Links ermöglicht. Über den Kontextmenübefehl "Öffentliche Links löschen" können alle öffentlichen Links der ausgewählten Objekte gelöscht werden.

### 17.1.2 Allgemeine Verbesserungen

- Die Aktion "Team" wird nun als "Berechtigungen" bezeichnet.
- Wenn im Suchdialog eine weitere Suche in einer Objekteigenschaft gestartet wird, gehen die im ersten Suchdialog eingegebenen Suchbedingungen nicht verloren, wenn die zweite Suche abgebrochen wird.
- Das Währungssymbol wird nun standardmäßig hinter dem Wert dargestellt.
- Bei der Anzeige und Bearbeitung von Datumseigenschaften wird immer ein vierstelliges Jahr verwendet (betrifft z. B. das Gebietsschema "English (UK)").
- Das Passwort für Anwendungen "Webservice für Kontakte" kann mit einer Gültigkeitsdauer "Gültig bis auf Wiederruf" definiert werden.
- Im Suchportal und in suchbasierten Listen kann in der Detailansicht über den Spaltenkopf die Sortierung angepasst werden (Kontextmenübefehl "Sortieren"). Die Funktionalität steht nur für Spalten zur Verfügung, die als sortierbar indiziert wurden (z. B. *Name* oder *Erzeugt am/um*).
- Die PDF-Ansicht wird nicht am Client generiert, wenn sich Textbausteine im Dokument befinden.

## 17.2 Administratoren

Als Administrator erwarten Sie folgende Neuerungen.

### 17.2.1 E-Mail-Versandfehler protokollieren

Wenn in den SMTP-Einstellungen (Organisation > "Erweiterte Einstellungen" > "SMTP-Einstellungen festlegen") die Option *E-Mail-Versandfehler protokollieren* aktiviert ist, wird für E-Mails, die nicht erfolgreich im Hintergrund versendet werden können, ein Versandfehler abgelegt.

Sie können folgende manuelle Aktionen bei E-Mail-Versandfehler durchführen:

- Test-E-Mail versenden Sie können eine Test-E-Mail an einen frei definierbaren Empfänger versenden.
- E-Mails erneut versenden Sie können die zum Versandfehler zugehörigen E-Mails erneut versenden. Im Feld *Fehlermeldungen* sehen Sie die betroffenen Empfänger. Sobald alle E-Mails erfolgreich versendet wurden, wird der E-Mail-Versandfehler gelöscht.
- Löschen Löscht den E-Mail-Versandfehler.

#### Hinweis:

- Wenn in zwei Stunden mehr als 20 Versandfehler auftreten, wird die Protokollierung für zwei Stunden ausgesetzt. Falls "E-Mails erneut versenden" erfolgreich durchgeführt wurde, wird die Protokollierung gegebenenfalls auch vorzeitig wieder fortgesetzt.
- Der Bereich "E-Mail-Versandfehler" wird nur angezeigt, wenn die Option *E-Mail-Versandfehler protokollieren* aktiviert ist bzw. bereits ein E-Mail-Versandfehler existiert.
- E-Mail-Versandfehler, die im Kontext einer App-Konfiguration auftreten, werden zusätzlich bei dieser angezeigt.

#### 17.2.2 Allgemeine Verbesserungen

- Das Feld *Betreff* steht für Mitglieder und externe Mitglieder zur Verfügung und kann auch mittels CSV-Import bzw. über die Webservice-Schnittstelle befüllt werden.
- Der auf Ubuntu standardmäßig mittels Snap installierte aktuelle Mozilla Firefox unterstützt die Native-Messaging-Technologie. Somit kann dieser Webbrowser mit dem Fabasoft Cloud Client verwendet werden. Es ist nicht mehr notwendig, Mozilla Firefox mittels DEB-Paket zu installieren.

•